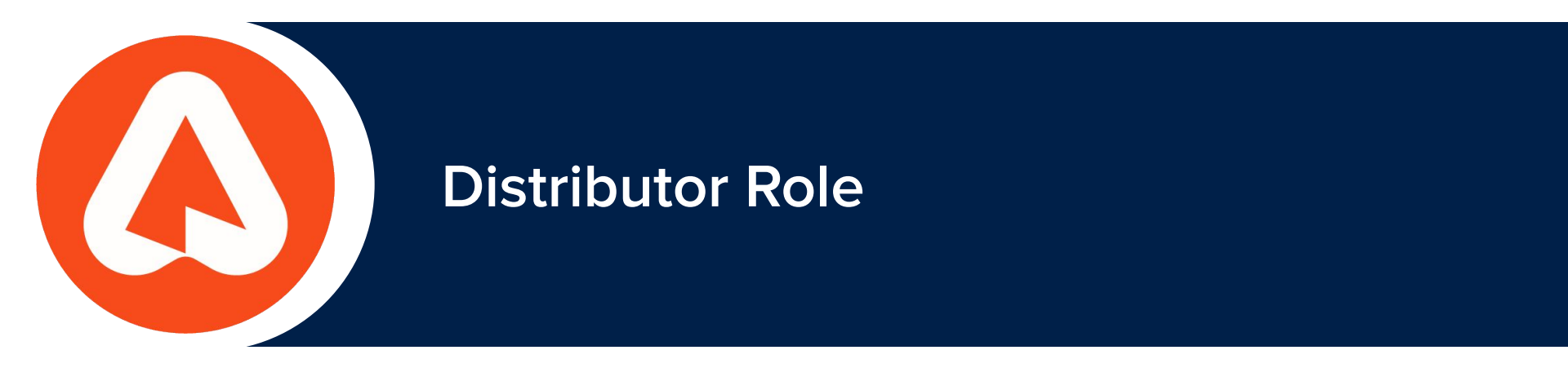

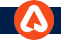

# **Arable Distributors**

An Arable Distributor is any person or organization who is responsible for physically *distributing* or virtually re-assigning Arable devices to other people, Teams, or Organizations and who will continue to manage those devices afterwards.

## A Distributor can be:

- An Arable partner who will receive hardware and then transfer them to their own end-user customers
- An administrator of an organization with multiple business units who will manage or coordinate the distribution of devices between those units

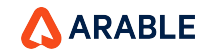

# **Arable Distributor Role**

The Arable platform includes a user Role to facilitate the function of the Distributor. The Distributor Role enables the user to:

- Create, edit, rename new Orgs
- View device assignment stats
- Assign devices to Orgs
- Return devices to a central "inventory"
- Re-assign devices to new Orgs

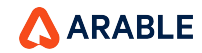

# **Distributor Settings**

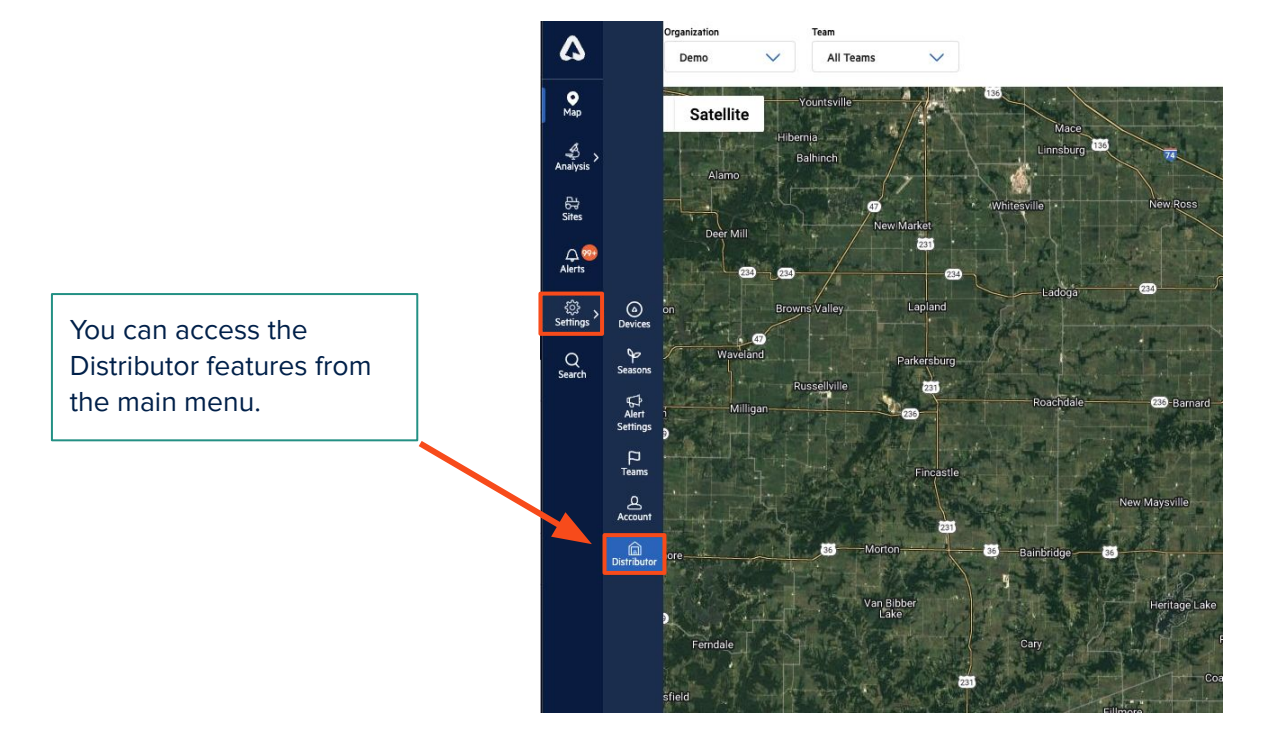

# Distributor

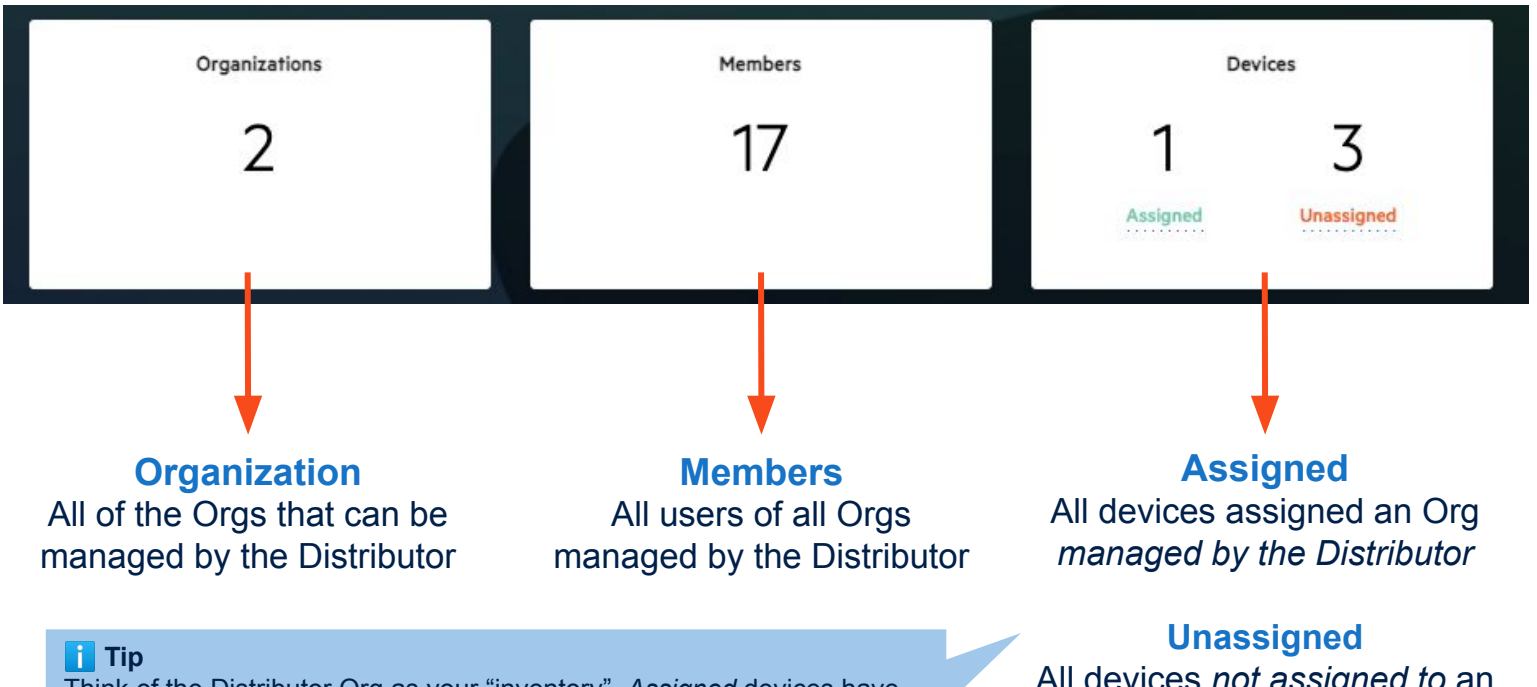

Think of the Distributor Org as your "inventory". *Assigned* devices have been distributed out of your inventory to another Org that will use the device. *Unassigned* devices are still in your inventory and have not been distributed to any other org yet.

Unassigned All devices *not assigned to* an Org managed by the Distributor

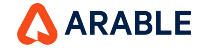

5

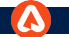

### **Distributor- Organization Summary**

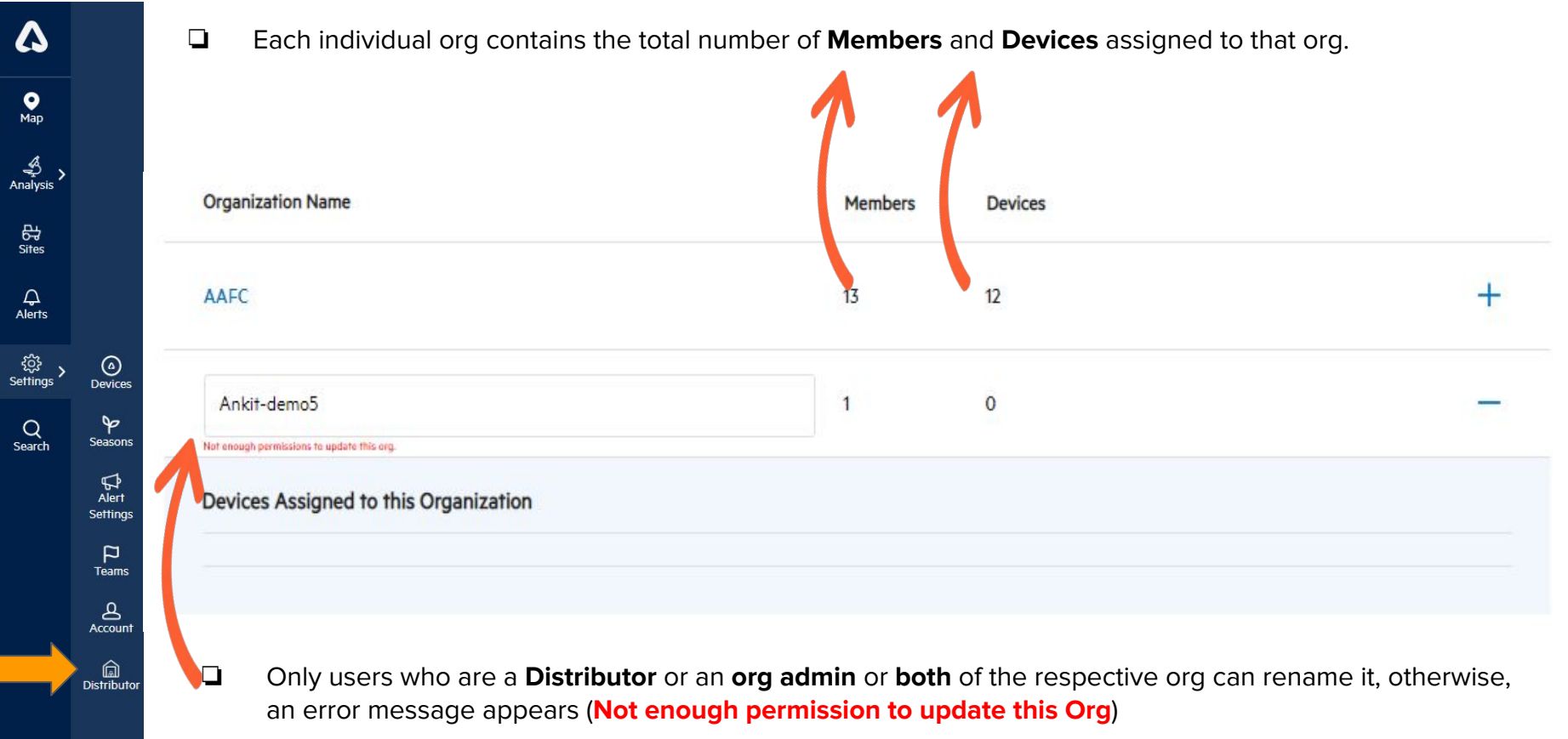

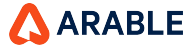

# **Distributor Devices**

To move devices into or out of the Distributor Org, click on the words Assigned or Unassigned.

### For Unassigned devices:

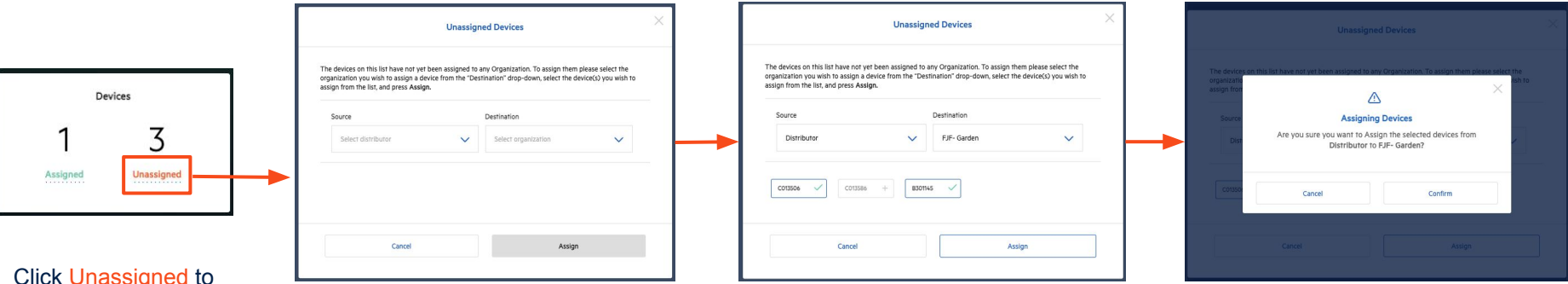

Click Unassigned to move devices from your "inventory" to a new Org that will use the device.

For Unassigned Devices The Source will be your Distributor ("inventory") Org. The Destination will be the new Org that will use the device. Select all devices you want to Assign to a new org and click Return.

You will be asked to Confirm that you want to Assign the device to a new Org.

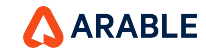

# **Distributor Devices**

To move devices into or out of the Distributor Org, click on the words Assigned or Unassigned.

### For Assigned Devices:

| De       | evices     | L |
|----------|------------|---|
| 1        | 3          |   |
| Assigned | Unassigned | Ļ |

| down menu.                                                                               |                            | on, prese select the organization                                          | nomme boarce aro                              |
|------------------------------------------------------------------------------------------|----------------------------|----------------------------------------------------------------------------|-----------------------------------------------|
| f you wish to move any devices from one o<br>from the source organization, then select a | rganization<br>in organiza | n to another, please select the devi<br>tion from "Destination" the drop-d | ces you wish to move<br>own, and press Return |
| Source                                                                                   |                            | Destination                                                                |                                               |
| Select organization                                                                      | ~                          | Select distributor                                                         | ~                                             |
|                                                                                          |                            |                                                                            |                                               |
|                                                                                          |                            |                                                                            |                                               |

| Assigned Devices                                                      |                                               |                                                                 |                                                        |  |  |  |  |  |
|-----------------------------------------------------------------------|-----------------------------------------------|-----------------------------------------------------------------|--------------------------------------------------------|--|--|--|--|--|
| To view the devices associated to<br>fown menu.                       | a specific organizati                         | on, please select the organizat                                 | tion from the "Source" drop-                           |  |  |  |  |  |
| f you wish to move any devices fi<br>rom the source organization, the | rom one organization<br>n select an organizat | to another, please select the<br>ion from "Destination" the dro | devices you wish to move<br>op-down, and press Return. |  |  |  |  |  |
| Source                                                                |                                               | Destination                                                     |                                                        |  |  |  |  |  |
| FJF- Garden                                                           | ~                                             | Distributor                                                     | ~                                                      |  |  |  |  |  |
| C007270 🗸                                                             |                                               |                                                                 |                                                        |  |  |  |  |  |
|                                                                       |                                               |                                                                 |                                                        |  |  |  |  |  |

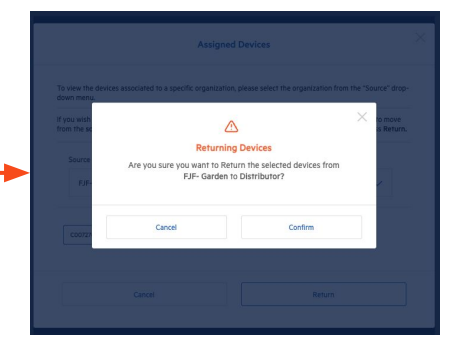

Click Assigned to move devices that have already been assigned to an Org back into your Distributor "inventory".

For Assigned Devices The Source will be the organization from which you want to return the device. The Destination will be your Distributor "inventory".

Select all devices you want to move back into the Distributor and click Return.

You will be asked to Confirm that you want to Return the device back to the Distributor Org.

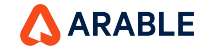

# **Distributor Devices**

# 🚺 Note

You cannot assign *Active* devices. To reassign the device you can either undeploy the device or request it's status temporarily changed to "Removed".

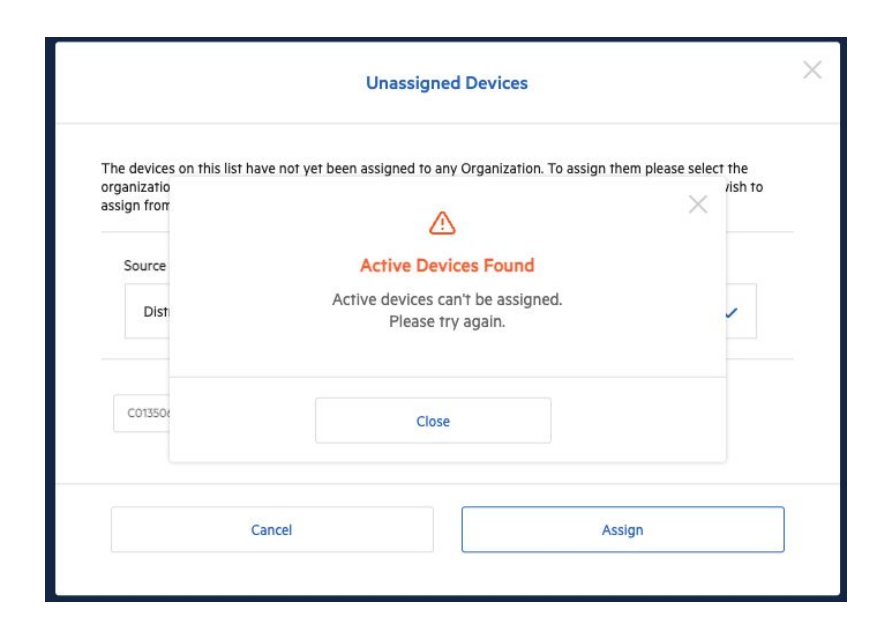

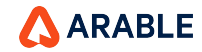

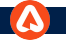

## **Distributor - Assigned Devices**

| ۵                 |                            | Assign                                                                                                    | ned Devices                                                                                                    | $\times$ |
|-------------------|----------------------------|----------------------------------------------------------------------------------------------------|----------------------------------------------------------------------------------------------------|----------|
| <b>О</b><br>Мар   |                            |                                                                                                    |                                                                                                    |          |
| Analysis >        |                            | To view the devices associated to a specific organizated down menu.                                              | ion, please select the organization from the "Source" drop-                                                           |          |
| B<br>Sites        |                            | If you wish to move any devices from one organization from the source organization, then select an organization. | n to another, please select the devices you wish to move<br>ation from "Destination" the drop-down, and press Return. |          |
| لیک<br>Alerts     |                            |                                                                                                    |                                                                                                    |          |
| ्रि<br>Settings > | (a)<br>Devices             | Source                                                                                                    | Destination                                                                                                    |          |
| Q<br>Search       | Seasons                    | testdemo1 🗸                                                                                                    | arable-team 🗸                                                                                                    |          |
|                   | Alert<br>Settings<br>Teams | C006687 🗸                                                                                                    |                                                                                                    |          |
|                   | Account                    |                                                                                                    |                                                                                                    |          |
|                   | Distributor                | Cancel                                                                                                    | Return                                                                                                    |          |
|                   |                            |                                                                                                    |                                                                                                    | ~        |

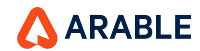

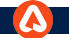

### **Distributor - Confirmation Pop-Up**

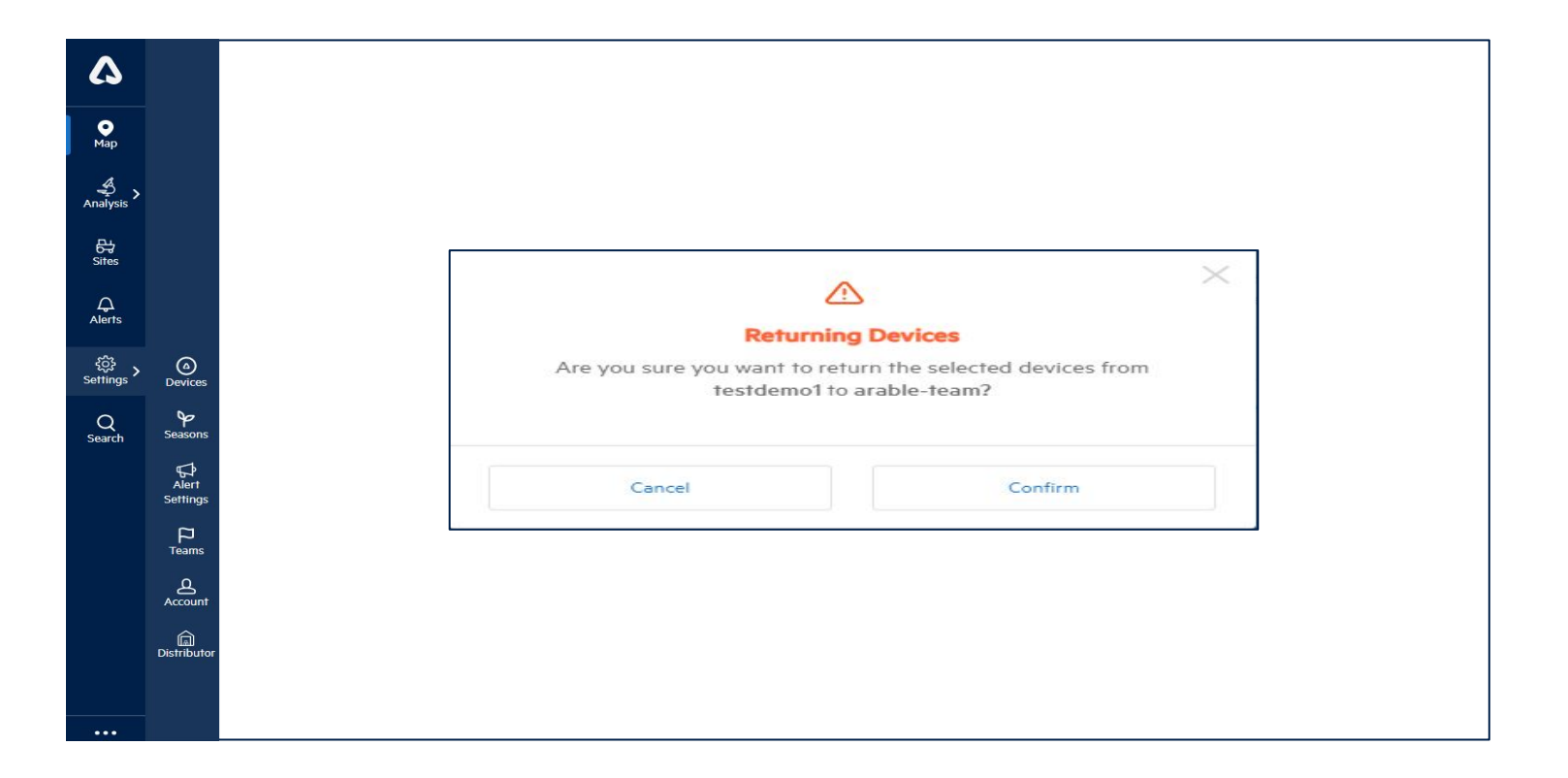

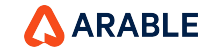

#### **Distributor Device Stats**

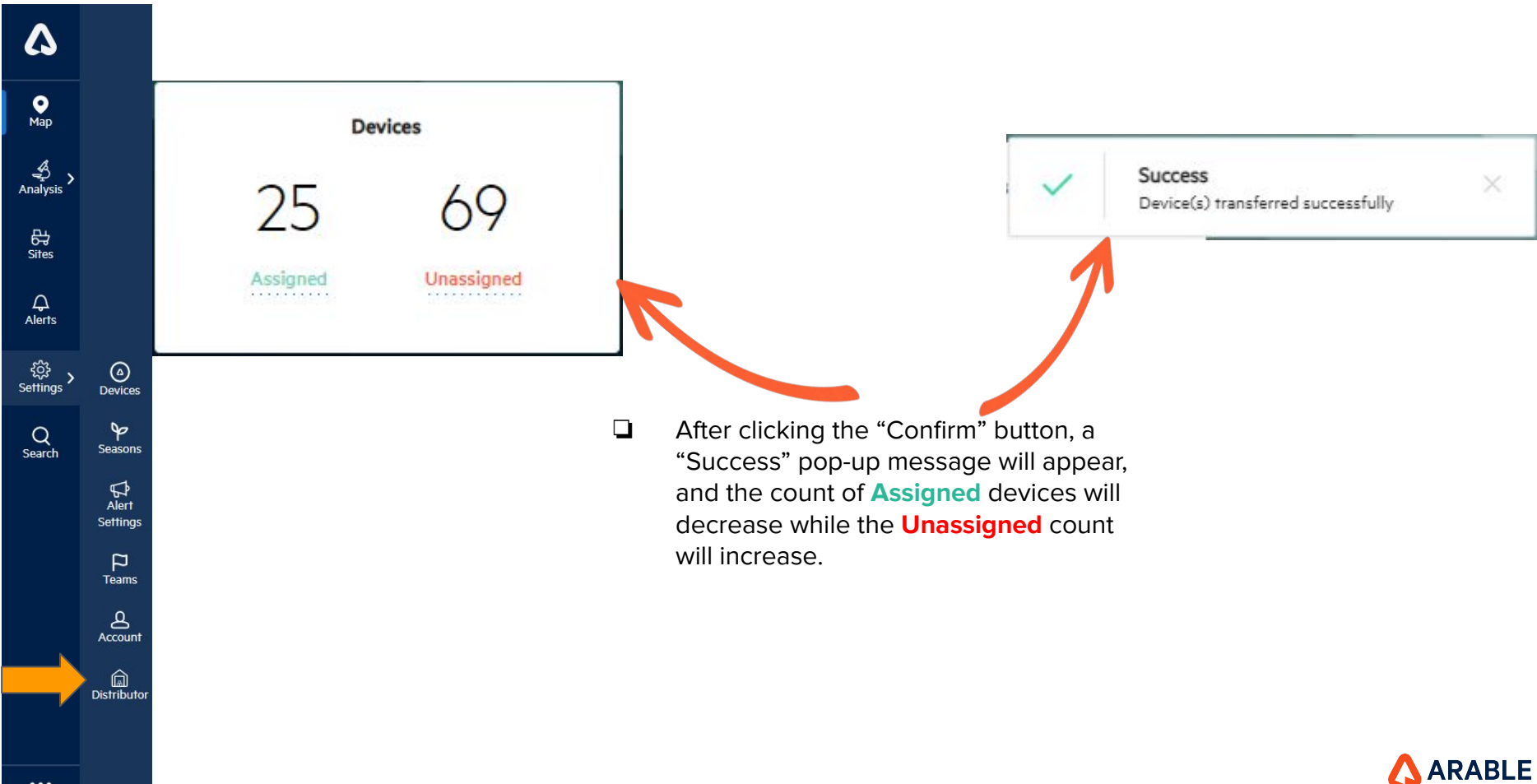

...

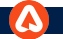

## **Distributor - Unassigned Devices**

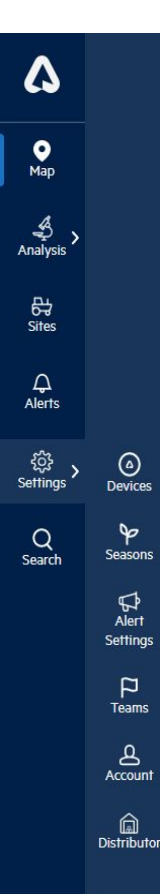

#### Unassigned Devices

X

The devices on this list have not yet been assigned to any Organization. To assign them please select the organization you wish to assign a device from the "Destination" drop-down, select the device(s) you wish to assign from the list, and press **Assign**.

| arable-team |           | ×       | Arable | Brasil    | ~         |
|-------------|-----------|---------|--------|-----------|-----------|
| C007357 +   | B301292 + | B301242 | +      | B301276 + | C004798 - |
| C012752 +   | C006358 + | C005345 | 5 +    | B30038 +  | A000002 - |
| D003965 +   | B301182 + | B301184 | +      | B301185 + | B301230 - |
|             |           |         |        |           |           |

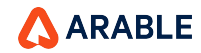

### **Confirmation Pop-up**

Δ **о** Мар Analysis 당 Sites දිරි Settings (a) Devices **∲** Seasons Q Search Alert Settinas P Teams B Account Distributo

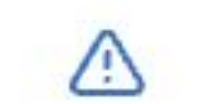

# **Assigning Devices**

Are you sure you want to Assign the selected devices from arable-team to Arable Brasil?

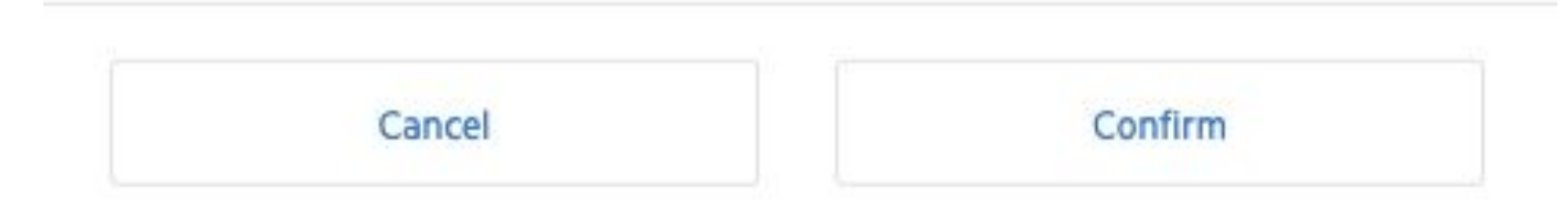

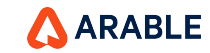

14

...

### **Distributor Device Stats**

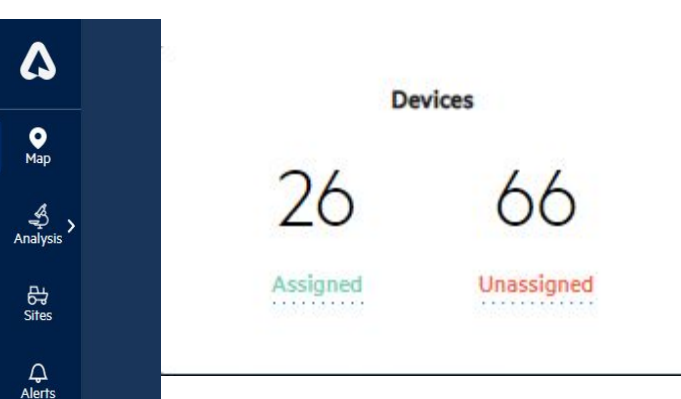

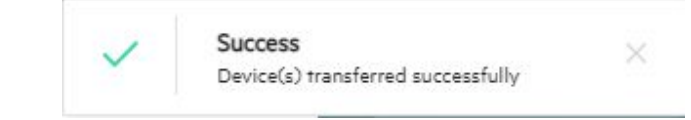

## Note:

After clicking the 'Confirm' button, a successful pop message will appear, and the stat assigned count on devices will increase while the unassigned count will decrease.

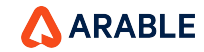

...

د Settings

> Q Search

(a) Devices

P

Seasons

∯ Alert

Settings

Teams Account

### **Distributor - Active Device Pop-up**

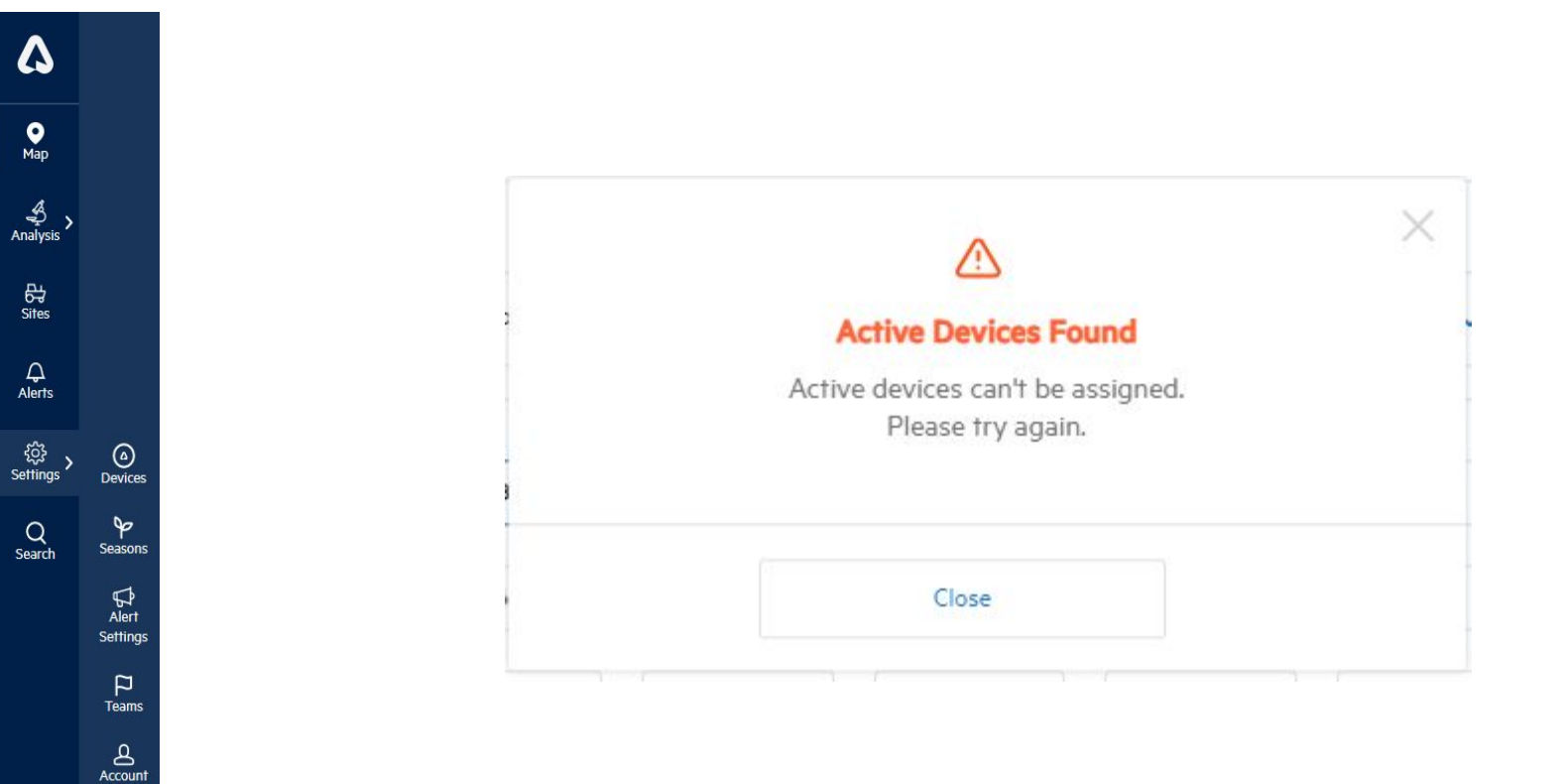

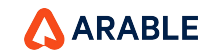

Distributor

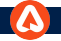

# **Distributor Orgs**

## With the Distributor Role you can Create and Manage other Orgs.

| Create New Organization |              | × |
|-------------------------|--------------|---|
| Organization Name       |              |   |
| New-Customer-Org        | $\checkmark$ |   |
| Source                  |              |   |
| Distributor             | ~            |   |
| Assign Devices          |              |   |
| Cancel Confirm          |              |   |

| Organization Name                     | Members | Devices |   |
|---------------------------------------|---------|---------|---|
| Distributor                           | 11      | 3       | + |
| ② FJF- Garden                         | 6       | 1       | - |
| Devices Assigned to this Organization |         |         |   |
| C007270                               |         |         |   |
|                                       |         |         |   |
|                                       |         |         |   |

To rename an Org, first click the Plus symbol to expand, then click the Edit symbol next to the Org name.

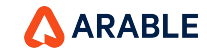

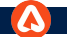

## **Distributor - Create New Organization**

| \$                         |                   | Create New Organization |         |   |         |   |           |         |              |
|----------------------------|-------------------|-------------------------|---------|---|---------|---|-----------|---------|--------------|
| <b>●</b><br>Мар            | Organ             | zation Nam              | e       |   |         |   |           |         |              |
| ∰<br>alysis                | Guru              |                         |         |   |         |   |           |         | $\checkmark$ |
| 다.<br>Sites                | Source            |                         |         |   |         |   |           |         |              |
| <b>Q</b><br>lerts          | arab              | le-team                 |         |   |         |   |           |         | ×            |
| ට්දී <b>&gt;</b><br>ings > | Assign Devices    | Devices                 |         |   |         |   |           |         |              |
| 2<br>arch                  | Seasons COO       | 4681 🗸                  | C006877 | + | C009665 | + | C005430 + | C007712 | +            |
|                            | Alert<br>Settings | 9024 +                  | C005135 | + | C009070 | + | C005449 + | C012035 | +            |
|                            | P<br>Teams COO    | 9125 +                  | C007485 | + | C007659 | + | C004543 + | C003359 | +            |
|                            | Account           |                         |         |   |         |   |           |         | -            |
|                            | .or               |                         | Creat   |   |         |   |           | Francis |              |
|                            |                   |                         | Cancel  |   |         |   | Cont      | nrm     | -            |

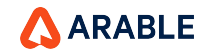

### Successful Message

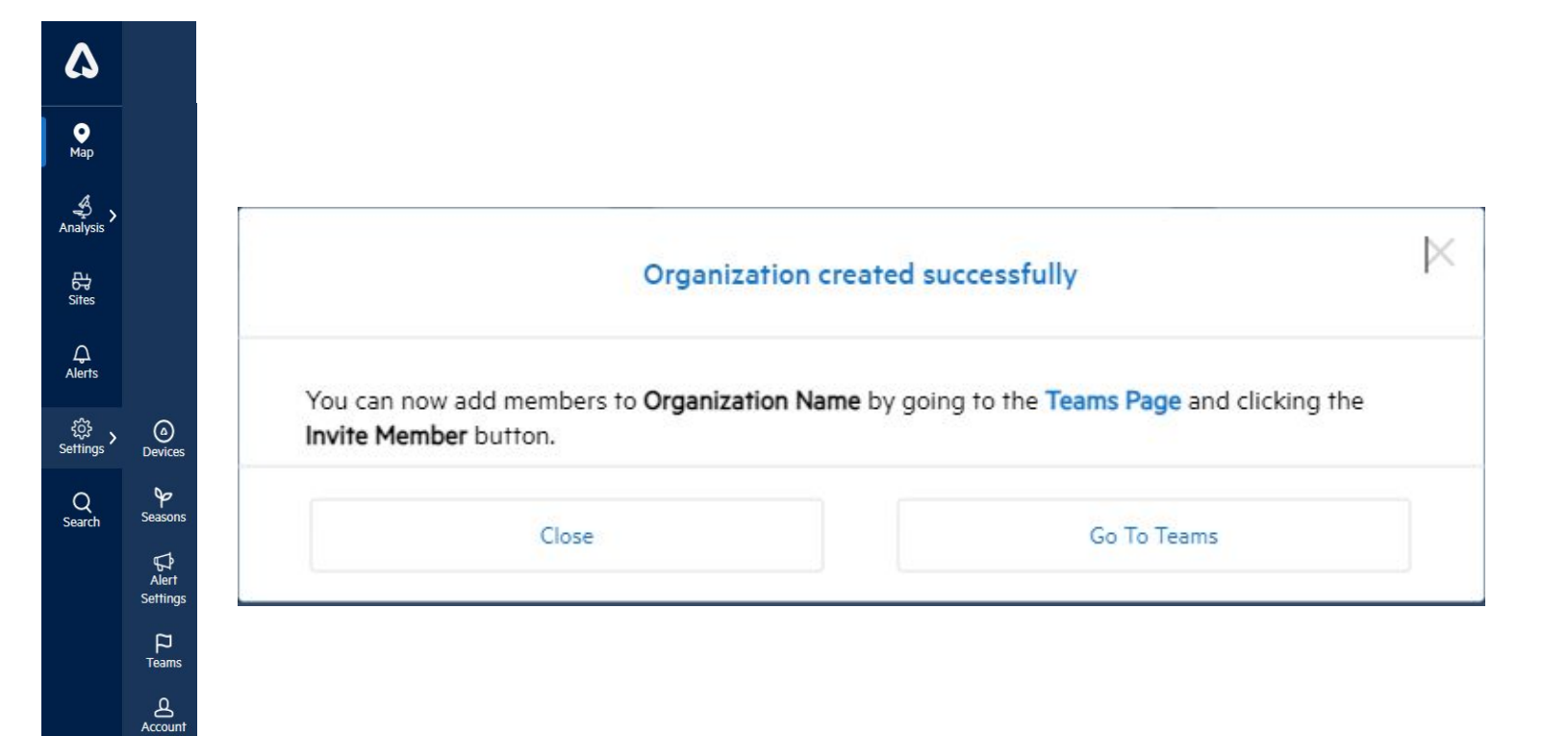

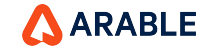

...

Distributor

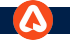

#### **Devices Stats**

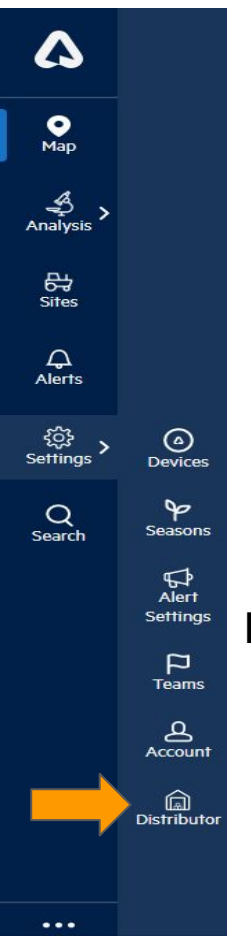

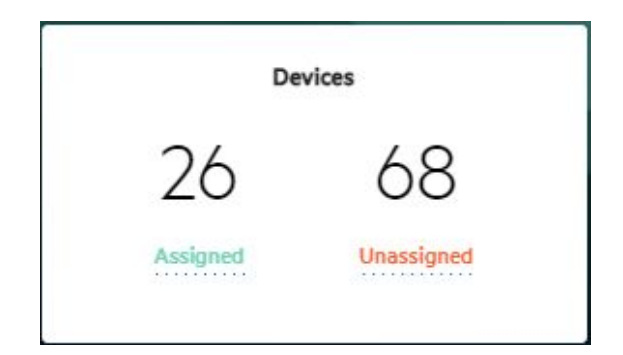

## Note:

- After clicking the 'Confirm' button, a successful pop message will appear and the stast **Assigned** count on devices will increase while the **Unassigned** count will decrease.
- Also the page will be navigated to the Team page after clicking 'Go To Teams'.

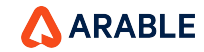

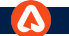

## **Distributor - Teams Page**

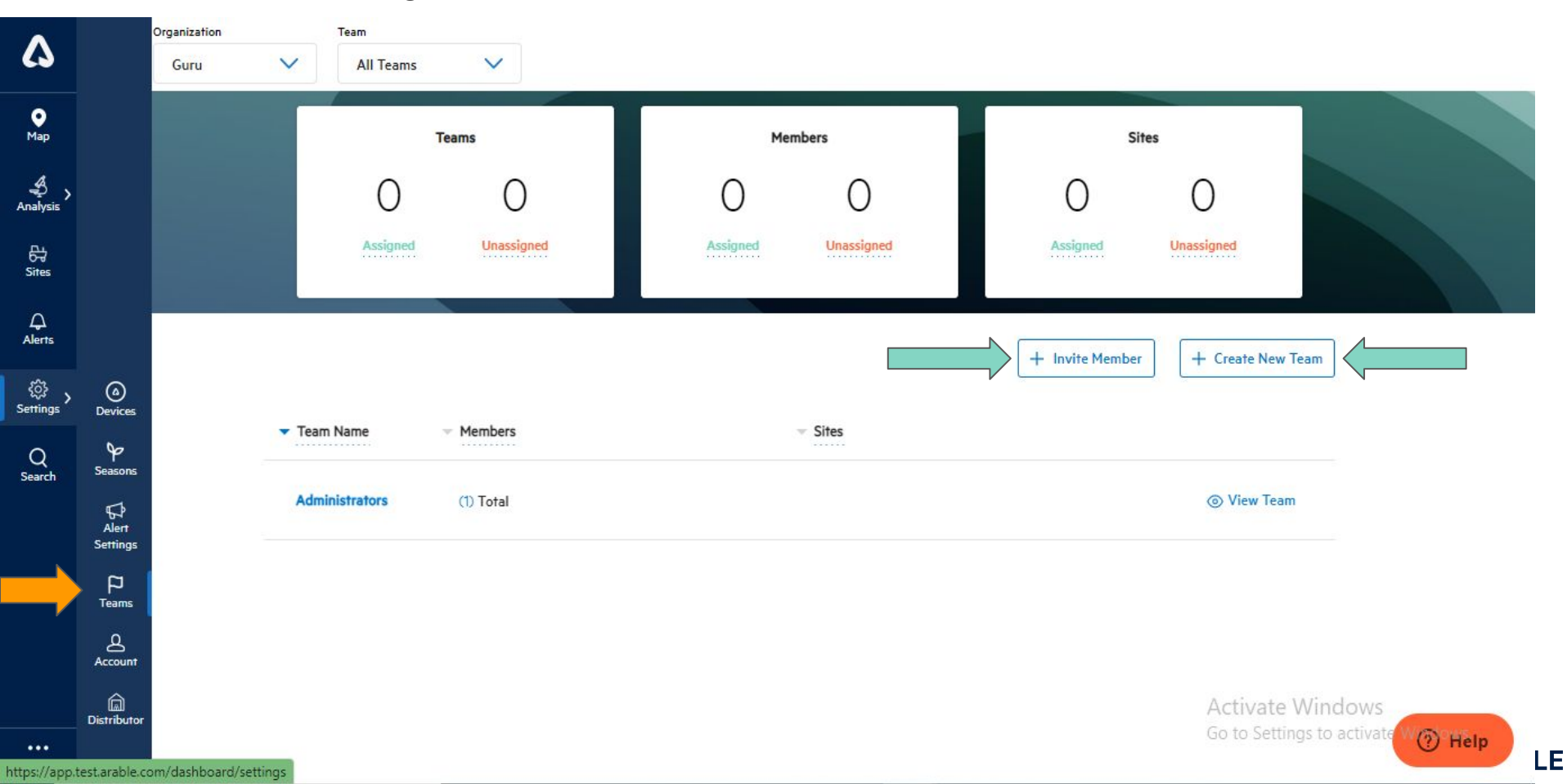

## **Distributor - Teams Page\_Invite Member**

| ^              |                        | Organization          | Team                 | Invite Mer                                           | mber to Organization                                                      | ^                |                         |         |
|----------------|------------------------|-----------------------|----------------------|------------------------------------------------------|---------------------------------------------------------------------------|------------------|-------------------------|---------|
|                |                        |                       | All Teams            | New                                                  | Current                                                                   |                  |                         |         |
| ●<br>Map       |                        |                       | Teams                | First Name                                           | Last Name                                                                 | Sit              | es                      |         |
| Analysis       |                        |                       | 0                    | Member first name                                    | Member last name                                                          | 0                | 0                       |         |
| 다.<br>Sites    |                        |                       | Assigned             | Email Address                                        |                                                                           | Assigned         |                         |         |
| ے<br>Alerts    |                        |                       |                      | Member email                                         |                                                                           | - Invite Manhar  |                         | Team    |
| کې<br>Settings | (a)<br>Devices         |                       | Team Name — Men      | Select Role                                          | $\checkmark$                                                              | - multiplication |                         | (CONT)  |
| Q<br>Search    | Seasons                |                       | rearriance include   | Select Team(s)                                       |                                                                           |                  |                         |         |
|                | G<br>Alert<br>Settings |                       | Administrators (1) T | Select Team(s)                                       | Add                                                                       |                  |                         | n.      |
|                | P<br>Teams             |                       |                      | Teams & Roles                                        |                                                                           |                  |                         |         |
|                | Account                |                       |                      | Please enter the member<br>team or teams from the dr | information, assign a role and select a<br>op down above and click "add". |                  |                         |         |
|                | Distributor            |                       |                      |                                                      |                                                                           |                  | Activate<br>Go to Setti | Windows |
| ••••           | test.arable.co         | om/dashboard/settings |                      | Cancel                                               | Confirm                                                                   |                  |                         | () Help |

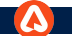

## Distributor - Teams Page\_Create New Team

| ^             |                   | Organization          | Team           |         |                                         |         |                 |                          |                                    |
|---------------|-------------------|-----------------------|----------------|---------|-----------------------------------------|---------|-----------------|--------------------------|------------------------------------|
| 6             |                   |                       | All Teams      |         |                                         |         |                 |                          |                                    |
| ●<br>Map      |                   |                       |                | Teams   | Create Nev                              | v Team  | ×               | es                       |                                    |
| Analysis      |                   |                       | 0              |         | Team Name                               |         | 0               | 0                        |                                    |
| 다<br>Sites    |                   |                       |                | Un      | Type the team's name                    |         | Assigned        |                          |                                    |
| ے<br>Alerts   |                   |                       |                |         | Add or Remove Members                   |         | - Invite Member |                          | Feam                               |
| ر<br>Settings | (a)<br>Devices    |                       | Toam Name      | - Mamh  | Select Team Members Add or Remove Sites | ~       |                 |                          |                                    |
| Q<br>Search   | Seasons           |                       | Administration | (IN TA) | Select Sites                            | ~       |                 |                          |                                    |
|               | Alert<br>Settings |                       |                | (1) (0) | Add or Remove Devices                   |         |                 |                          | ·<br>                              |
|               | P<br>Teams        |                       |                |         | Select Device or Locations              | ~       |                 |                          |                                    |
|               | Account           |                       |                |         | Cancel                                  | Confirm |                 |                          |                                    |
|               | Distributor       |                       |                |         |                                         |         |                 | Activate<br>Go to Settir | Windows<br>Igs to activate W Thelp |
| https://app   | test arable c     | om/dashhoard/settings |                |         |                                         |         |                 |                          | B                                  |

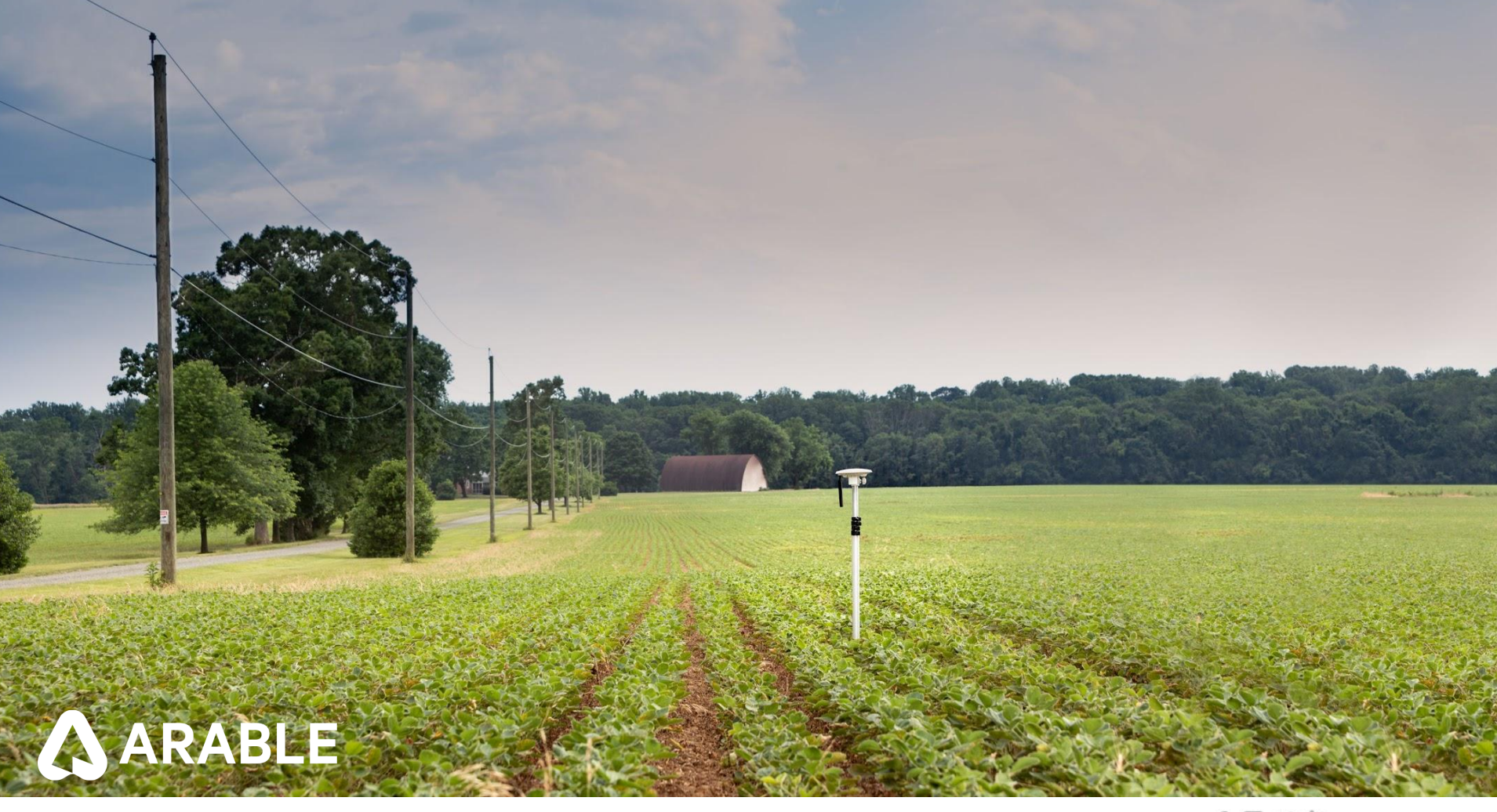